## Procédure de connexion à Educonnect

## 1- Connectez- vous au site du collège à partir de votre moteur de recherche

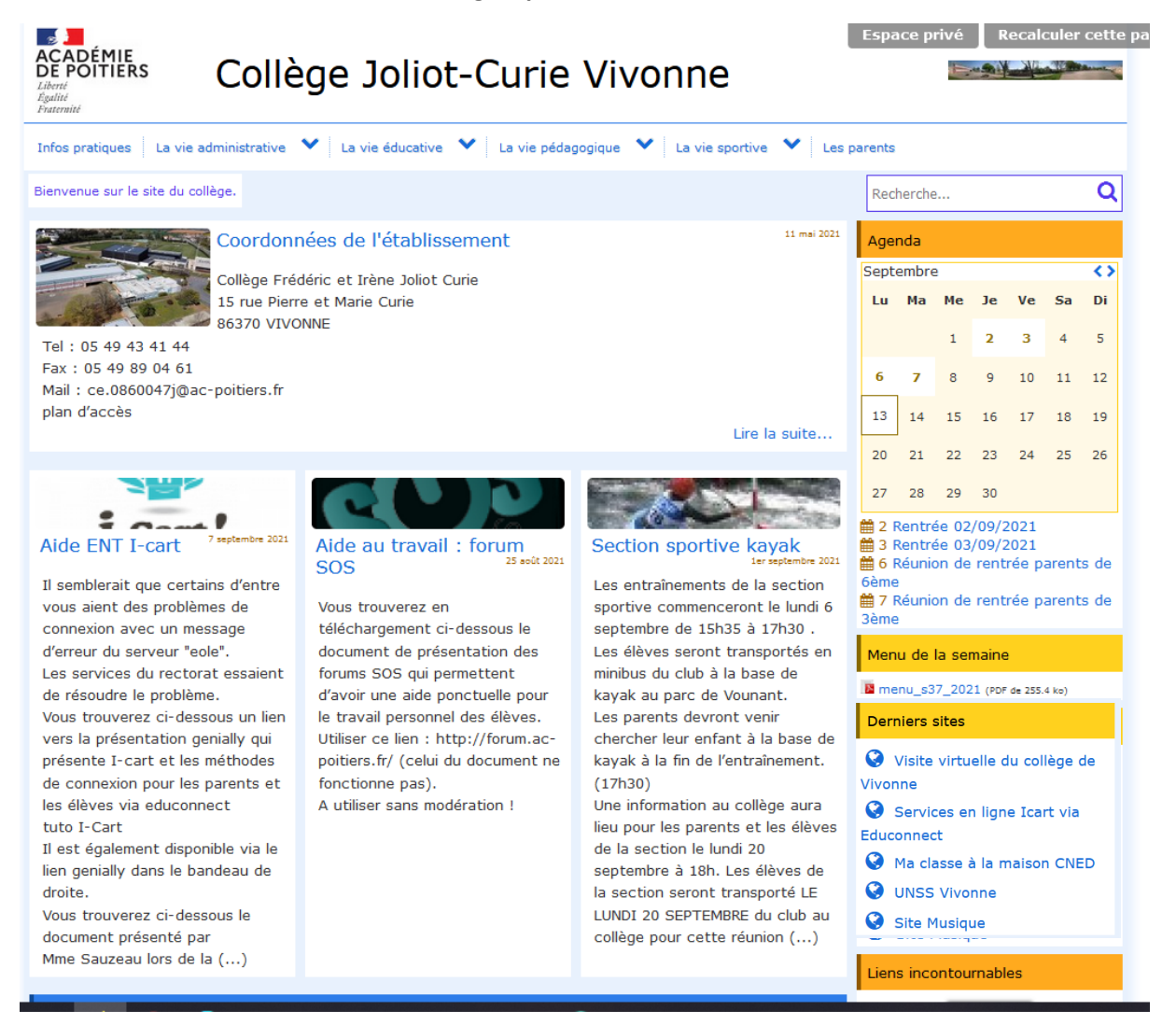

2- Cliquez sur « Services en ligne - Icart via Educonnect

| Derniers sites                            |
|-------------------------------------------|
| Visite virtuelle du collège de Vivonne    |
| Services en ligne Icart via<br>Educonnect |
| 🚱 Ma classe à la maison CNED              |
| 🔇 UNSS Vivonne                            |
| 🔇 Site Musique                            |

3- Sur cette page, cliquez l'encart ros « Je dispose d'un compte Educonnect »

| ACADÉMIE<br>DE POITIERS<br>Liberi<br>Egaliti<br>Frateriati | ac-poitiers.fr                           |                                                     |
|------------------------------------------------------------|------------------------------------------|-----------------------------------------------------|
|                                                            | Sélectionnez votre profil afin de vous o | connecter sur vos Espaces Numériques de Travail     |
|                                                            | Èlève et parent (responsable légal)      | Personnel de l'académie de Poitiers                 |
|                                                            | BEDUCONNECT                              | Enseignants, personnels de direction, admnistratifs |
|                                                            |                                          |                                                     |

4- Saisir les codes fournis par le collège (Identifiant et mot de passe)

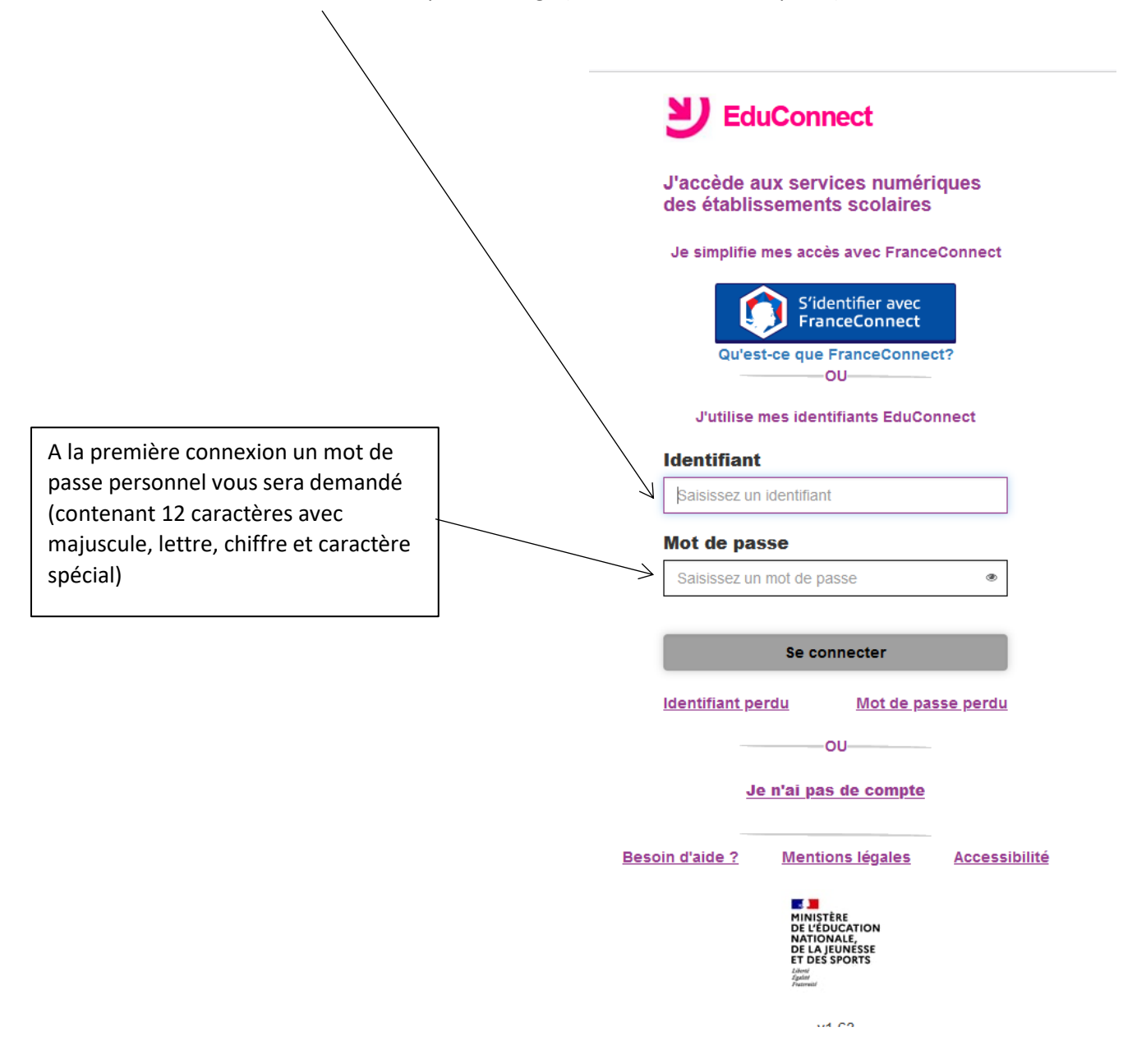

5- Vous êtes connecté pour sélection l'application « **Pronote** » : Cliquez ci-dessous

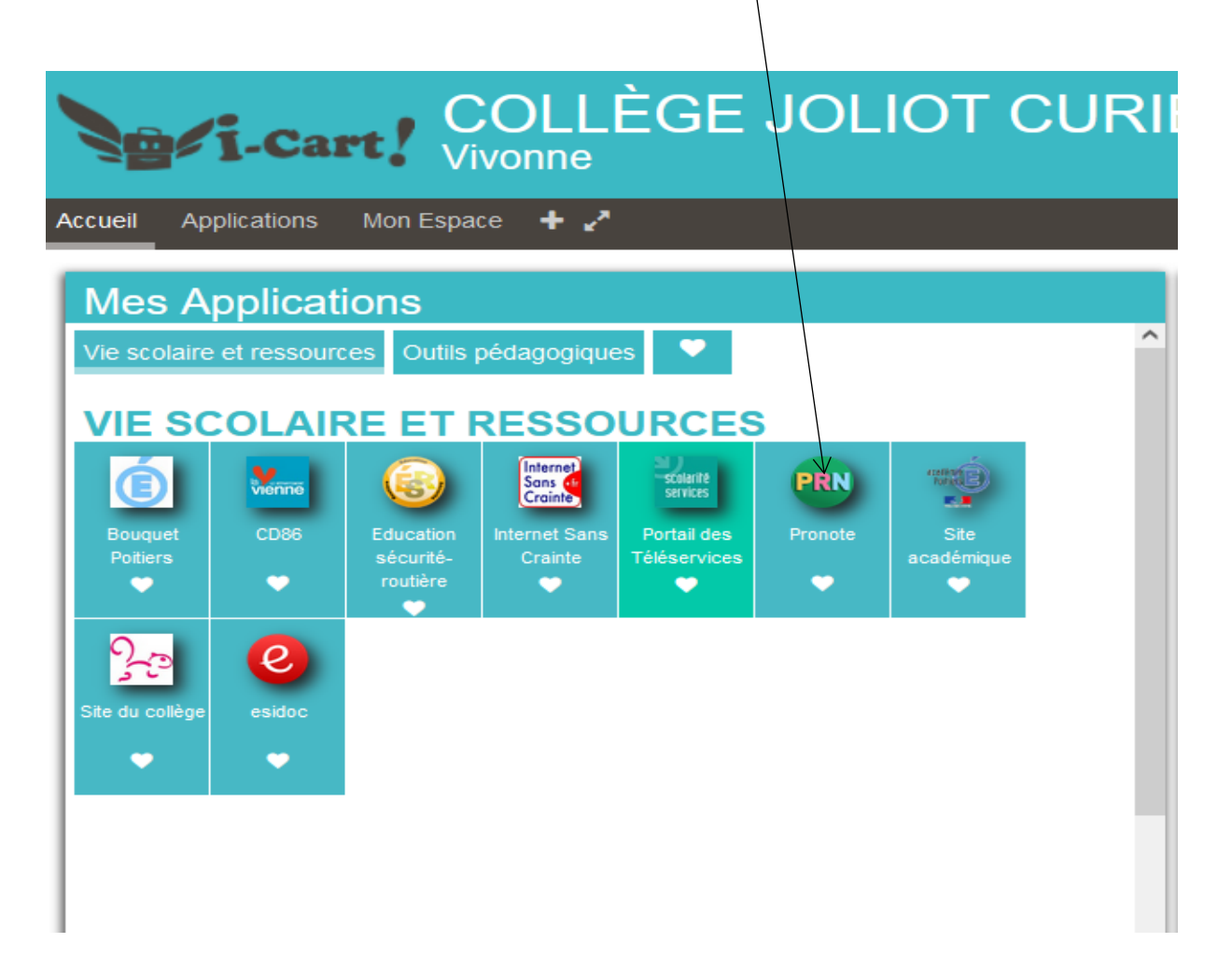

| 5 bis- Vous êtes connecté pour sélection l'application « Portai | l des téléservices » pour mettre à |
|-----------------------------------------------------------------|------------------------------------|
| jour la fiche de renseignements de votre enfant, faire une der  | nande de bourses Cliquez ci-       |
| dessous                                                         |                                    |
|                                                                 |                                    |
|                                                                 |                                    |

| <u>p</u>        | j-Car       | rt! C                 | OLL<br>vonne             | ÈGE                     | JOL     | IOT (      | CURII |
|-----------------|-------------|-----------------------|--------------------------|-------------------------|---------|------------|-------|
| Accueil App     | plications  | Mon Espa              | :e 🕂 🖍                   |                         |         |            |       |
| Mes A           | oplicati    | ons                   |                          |                         |         |            |       |
| Vie scolaire    | et ressourc | es Outils             | pédagogique              | es 🔍                    |         |            | ^     |
| VIE SC          |             |                       | RESSO                    |                         |         |            |       |
|                 |             |                       | Internet<br>Sons of      | scelarite               | PRN     | (MANY E)   |       |
| Bouquet         | CD86        | Education             | Crainte<br>Internet Sans | services<br>Portail des | Pronote | Site       |       |
| Poitiers        | •           | sécurité-<br>routière | Crainte                  | Téléservices            | •       | académique |       |
| 0               |             | •                     |                          |                         |         |            |       |
| 350             | e           |                       |                          |                         |         |            |       |
| Site du college | esidoc      |                       |                          |                         |         |            |       |
|                 |             |                       |                          |                         |         |            |       |
|                 |             |                       |                          |                         |         |            |       |
|                 |             |                       |                          |                         |         |            |       |

| Ci-de     | Ci-dessous les différents écrans pour saisir une demande de bourses en ligne. |                                                  |            | 2. |  |
|-----------|-------------------------------------------------------------------------------|--------------------------------------------------|------------|----|--|
| Sci       | olarité<br>7⁄Services                                                         |                                                  |            |    |  |
| Accueil M | 1es services                                                                  | Contact Espace famille                           |            |    |  |
|           |                                                                               |                                                  |            |    |  |
| Mes se    | ervices                                                                       |                                                  |            |    |  |
| Mes se    | ervices                                                                       | Message de l'éta                                 | blissement |    |  |
| Mes se    | ervices<br>mations<br>le<br>nements                                           | Message de l'éta<br>Bienvenue au Collège de Vive | blissement |    |  |

## Une question, besoin d'aide ?

## Ce service est réalisé par le Ministère de l'Éducation Nationale, de la Jeunesse et des Sports.

| Scolarité<br>V Services      |                                                                                                    |                                                                                                   |
|------------------------------|----------------------------------------------------------------------------------------------------|---------------------------------------------------------------------------------------------------|
| Accueil Mes services         | Contact Espace famille                                                                                                   |                                                                                                   |
|                              |                                                                                                    |                                                                                                   |
| <sup>①</sup> Informations    | Déposer un dossier Suivre mon dossier Nous contacter                                                                     |                                                                                                   |
| ☑ Fiche de<br>renseignements | Mes coordonnées                                                                                                    |                                                                                                   |
| as Bourse de collège         | Si ces informations ne sont pas correctes, nous vous invitons à le<br>Nom :<br>Prénom :<br>Adresse :                     | s modifier en choisissant le service « Fiche de renseignements ».                                 |
|                              | Ma demande                                                                                                    |                                                                                                   |
|                              | JE TÉLÉCHARGE UN DOSSIER<br>PAPIER<br>J'imprime le dossier et je le retourne au<br>collège accompagné des justificatifs. | JE FAIS MA DEMANDE EN LIGNE<br>Je transmets en quelques clics ma demande<br>de bourse au collège. |

| ③ Informations               | Déposer un dossier Suivre mon dossier Nous contacter                                            |                |
|------------------------------|-------------------------------------------------------------------------------------------------|----------------|
| ☐ Fiche de<br>renseignements | 1 Récupération des informations (2) Informations fiscales (3) validation                        |                |
| Reurse de                    |                                                                                                 |                |
| collège                      | Recuperation de mes informations fiscales                                                       |                |
|                              | Saisissez ici le numéro fiscal qui figure sur votre avis d'impôt 2021 (sur les revenus de 2020) |                |
|                              | Numéro fiscal*   Veuillez renseigner votre numéro fiscal.                                       |                |
|                              | (*) Réponses obligatoires                                                                       |                |
|                              | ÉTAPE PRÉCÉDENTE                                                                                | ÉTAPE SUIVANTE |
|                              |                                                                                                 |                |

Une question, besoin d'aide ?